## WebOPAC での順番予約方法

## ①予約カートで「順番を指定する」ボタンを押す

| メインメニュー » 予約カート              |                               |                   |               |        |          |    |  |
|------------------------------|-------------------------------|-------------------|---------------|--------|----------|----|--|
| ↓ 予約カート                      |                               |                   |               |        |          |    |  |
|                              | 予約カートに下記資料が入っています 0998        |                   |               |        |          |    |  |
|                              | 区分                            | タイトル              | 著者            | 出版者    | 出版年      | 取消 |  |
|                              |                               | ハリー・ボッターと謎のプリンス 下 | J. K. ローリング/作 | 東京:静山社 | 2006年05月 | 取消 |  |
|                              |                               | ハリー・ボッターと謎のプロンフート | J. K. ローリング/作 | 東京:静山社 | 2006年05月 | 取消 |  |
|                              | 順番を指定する 予約する 別の資料を探す ■カートをクリア |                   |               |        |          |    |  |
|                              |                               |                   |               |        |          |    |  |
| HOME   TOP   こどもよう   English |                               |                   |               |        |          |    |  |

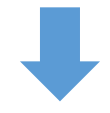

## 2順番を1から順番に選択する

| メインメニュー » 予約カート »<br>(2)情報の入力<br>順番を指定して予約を行います。順番 | を指定してください。                                 |  |  |  |  |
|----------------------------------------------------|--------------------------------------------|--|--|--|--|
| 順番                                                 | タイトル                                       |  |  |  |  |
| 2 ▼ ハリー・ボッターと謎のプリンス 下                              |                                            |  |  |  |  |
| 1 マー・ボック                                           | 1 ▼ ハリー・ボッターと謎のプリンス 上                      |  |  |  |  |
| お名前<br>受渡館<br>ご連絡方法<br>予約連絡メモ                      | 900011081様<br>運択して下さい <b>・</b><br>E-Mail ・ |  |  |  |  |
|                                                    | 次に進む 予約をやめる                                |  |  |  |  |
| HOME   TOP   こどもよう   English                       |                                            |  |  |  |  |

## ③「次に進む」を押して通常の予約画面へ